## LOCATE MY PAYEE ID

<u>Ohiopays.ohio.gov</u> is designed to provide you, a Payee<sup>1</sup>, with convenient access to information about your organization's financial interactions with the state.

### First Step for Using OhioPays

To begin using the Portal, State of Ohio Payees will log into the site using their OHID. OHID provides an 8-digit user ID that allows you to login to access a variety of the State of Ohio's online applications. OHID is your personal account (it is for you, not for your organization). It delivers a more secure and private experience for users during online interactions with the state – with advanced fraud detection, prevention, and analytics features.

#### Second Step for Using the Portal

Once you obtain and sign into OhioPays with your OHID account, you can either:

- Register as a Payee (Payees may be a business or an individual person depending on your relationship with the state) to conduct business with the state.
- OR associate your personal OHID with one (or many) Payee(s) that are already in the state's accounting system to conduct business with the state.

#### Using the Portal

With OhioPays you can...

- Register as a State of Ohio Payee.
- Update your existing Payee profile.
- View information for purchase orders that have been submitted to you or your business.
- View status information for invoices submitted for payment view.
- Access information about payments sent to you or your business. •

Follow the steps below for guidance on updating your Payee Tax Identification Number (TIN) on your OhioPays account.

If you need assistance do not hesitate to reach out by email (obm.sharedservices@obm.ohio.gov) or phone (877-644-6771).

<sup>&</sup>lt;sup>1</sup> A Payee is any individual or organization who receives funds from the State of Ohio. Some common types of Payees include anyone who provides goods or services to a State of Ohio agency, DODD Providers, grant recipients, reimbursements from the State of Ohio, and state fair participants/entertainers.

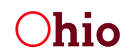

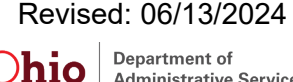

# LOCATE MY PAYEE ID

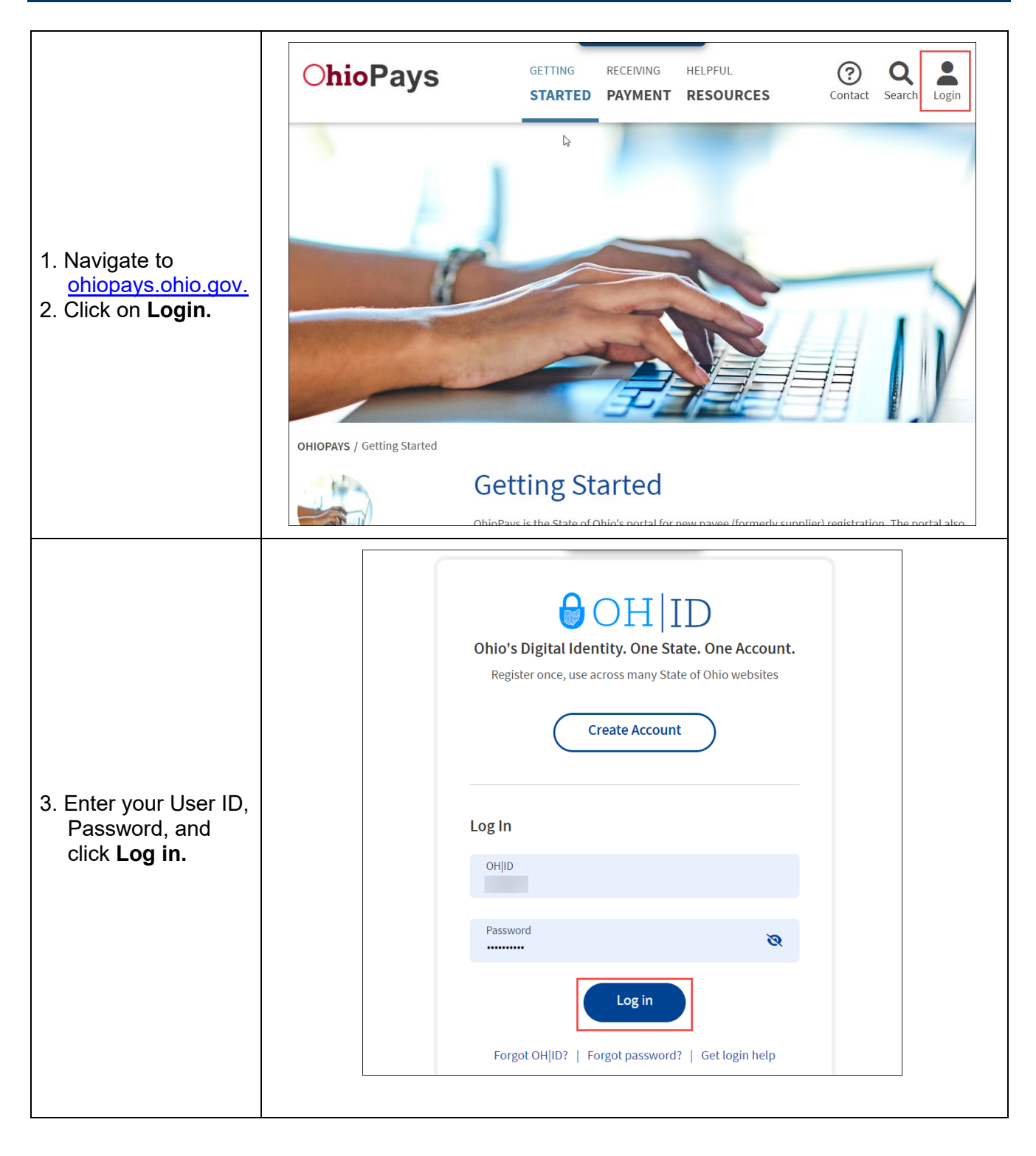

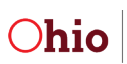

|                                              | 0 | hioPays |                     |                                                                                    |                               | 1 | ት በ | ۵ | : |
|----------------------------------------------|---|---------|---------------------|------------------------------------------------------------------------------------|-------------------------------|---|-----|---|---|
|                                              |   |         | Welcome to OhioPays | New Registration<br>Business As (DBA),<br>Subsidiary, Individual, or<br>Government | Search Existing Registrations |   |     |   |   |
| 4. Click <b>Manage My</b><br><b>Profile.</b> | ٩ |         | Manage My Profile   | Review Purchase Orders                                                             | Invoices and Payments         |   |     |   |   |
|                                              |   |         | My Apps             |                                                                                    |                               |   |     |   | • |

#### 5. Select Self Service

• If you have multiple businesses, select the appropriate business from the drop-down.

| t Profile<br>le Name | Click the "Review        | ) View W9 ⑦                                         | preview or make changes b                                                      |  |  |
|----------------------|--------------------------|-----------------------------------------------------|--------------------------------------------------------------------------------|--|--|
| le Name              | Click the "Review        | ) View W9 ⑦                                         | preview or make changes t                                                      |  |  |
| ayee ID 0000         | mation Click the "Review | or Update Information" button to                    | o review or make changes to                                                    |  |  |
| avs Request          | GIGN DIG TREVIEW         | or optime information position to                   | renew or make changes o                                                        |  |  |
| alamaar              |                          |                                                     |                                                                                |  |  |
| est Type 🌣           | Request ID 0             | Change Status O                                     | Request Submitte                                                               |  |  |
| ge                   | SCR000004123             | Approved                                            | - Ba                                                                           |  |  |
| 9e                   | SCR000004122             | Approved                                            | - Ba                                                                           |  |  |
| tration              | 0000050843               | Approved                                            | Service accor                                                                  |  |  |
|                      | je<br>je<br>tration      | scR000004123   ge SCR000004122   tration 0000050843 | SCR000004123 Approved   ge SCR000004122 Approved   tration 0000050843 Approved |  |  |

The Payee ID will appear under the selected Profile Name.

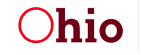

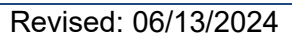

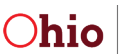